Aplicacions Web per al treball col.laboratiu

## Aplicació web per a la correcció automàtica de proves

PAC 4: Codificació, Memòria i Presentació Virtual

# Manual d'usuari

**Consultor**: Ferran Prados

Alumne: Roi Neira

## Índex

| 1. | Introducció                     |
|----|---------------------------------|
| 2. | Usuari administrador3           |
|    | Manteniment d'usuaris           |
|    | Creació d'un nou usuari5        |
|    | Administrant usuaris            |
|    | Aules7                          |
|    | Administrant aules              |
|    | Categories9                     |
|    | Log                             |
| 3. | Usuari consultor11              |
|    | El circuit de publicació11      |
|    | Proves12                        |
|    | Preguntes                       |
|    | Preguntes15                     |
|    | Respostes17                     |
|    | Multimèdia19                    |
|    | Previsualitzar pregunta/prova20 |
|    | Publicar prova                  |
|    | Publicar prova en una aula22    |
| 4. | Usuari alumne                   |
|    | Fent una prova                  |
|    | Històric de proves              |

## 1. Introducció

Aquest és el manual d'usuari de l'aplicació de correcció automàtica de proves de la UOC. El manual està dividit en 3 parts depenent del tipus d'usuari: Administrador, Professor/Consultor i Alumne/Estudiant.

L'objectiu d'aquest document és explicar les funcionalitats que proporciona el sistema des de d'un punt de vista de l'usuari i com realitzar les accions que el sistema ofereix.

## 2. Usuari administrador

Els usuaris administradors s'encarreguen del manteniment de les dades mestre de l'aplicació: usuaris, aules i categories.

Un cop un usuari administrador s'ha autentificat en el sistema, podrà accedir a les seves opcions bé a través del menú superior (visible a totes les pàgines) o bé des de el menú d'inici:

La pantalla inicial del l'usuari administrador

| * | Corrector automàtic de la Uoc                                                                 | Usuaris | Aules | Categories |  |
|---|-----------------------------------------------------------------------------------------------|---------|-------|------------|--|
|   | Benvigut, admin admin!<br>Pots fer les següents operacions:                                   |         |       |            |  |
|   | <b>Usuaris</b><br>Pots crear un nou usuari o consultar el llistat per modificar un d'existent |         |       |            |  |
|   | Aules Pots crear una nova aula o consultar el llistat per modificar una existent              |         |       |            |  |
|   | Scategories Pots crear una nova categoria o consultar el llistat per modificar una existent   |         |       |            |  |
|   | Log<br>Pots consultar el log del sistema                                                      |         |       |            |  |

### Manteniment d'usuaris

L'usuari administrador pot crear nous usuaris o modificar-ne d'existents seleccionant l'opció de menú corresponent, que mostra la pantalla de llistat d'usuaris.

| <b>&amp;</b> Usuaris    |                            |                 | Crear usuari      |
|-------------------------|----------------------------|-----------------|-------------------|
| Filtrar per texte       | Filtrar per tipus d'usuari | Sel.leccionar 🗸 | Mostrar esborrats |
| Usuari                  | Tipus                      | Cognom          | Nom               |
| admin@uoc.test          | Administrador              | Administrador   | Administrador     |
| dani_alves@uoc.test     | Estudiant                  | Alves           | Dani              |
| estudiant@uoc.test      | Estudiant                  | Estudiant       | Estudiant         |
| xavi@uoc.test           | Estudiant                  | Hernandez       | Xavi              |
| andres_iniesta@uoc.test | Estudiant                  | Iniestra        | Andrés            |
| leo_messi@uoc.test      | Estudiant                  | Messi           | Leo               |
| srroi@hotmail.com       | Estudiant                  | Roi             | Neira             |
| test@test.com           | Estudiant                  | test            | test              |
| sergi_busquets@uoc.test | Professor                  | Busquets        | Sergi             |
| guardional@uoc.test     | Professor                  | Guardiona       | Josep             |
| 1 2                     |                            |                 |                   |

En aquesta pantalla podem filtrar per text (text coincident al nom de l'usuari, el seu nom o el seu cognom), per tipus (administrador, estudiant o professor) i per usuaris esborrats.

Les columnes del llistat són vincles que permeten ordenar els resultats per la columna seleccionada, i a sota del llistat es mostren el nombre de pàgines disponibles en el llistat. Fent clic en el nom de l'usuari passarem a la pantalla d'edició d'usuari i fent clic en el botó "Crear usuari" podrem crear-ne un de nou:

#### Creació d'un nou usuari

| Dades Aules   Log     Cognom   Roi   Nom   Neira     Nom d'usuari   roi.neira@uoc.edu   Tipus d'usuari   Professor     Professor | Nou usuari                        |  |  |
|----------------------------------------------------------------------------------------------------|-----------------------------------|--|--|
| Cognom Roi Nom Neira Nom d'usuari roi.neira@uoc.edu Tipus d'usuari Professor                                                     | Dades Aules Log                   |  |  |
| Roi Nom Neira Nom d'usuari roi.neira@uoc.edu Tipus d'usuari Professor                                                            | Cognom                            |  |  |
| Nom<br>Neira<br>Nom d'usuari<br>roi.neira@uoc.edu<br>Tipus d'usuari<br>Professor •                                               | Roi                               |  |  |
| Neira Nom d'usuari roi.neira@uoc.edu Tipus d'usuari Professor                                                                    | Nom                               |  |  |
| Nom d'usuari<br>roi.neira@uoc.edu<br>Tipus d'usuari<br>Professor •                                                               | Neira                             |  |  |
| Tipus d'usuari Professor                                                                                                    | Nom d'usuari<br>roi.neira@uoc.edu |  |  |
| Professor                                                                                                    | Tipus d'usuari                    |  |  |
| Guardar                                                                                                    | Professor                         |  |  |
|                                                                                                    | Guardar                           |  |  |

L'usuari haurà d'introduir els següents camps obligatoris per crear un usuari:

- Cognom
- Nom
- Nom d'usuari: Que haurà de ser una adreça de correu-e vàlida i única en el sistema, no poden haver-hi dos usuaris amb el mateix nom.

I seleccionar quin és el tipus de l'usuari (administrador, professor i estudiant).

Un cop es guardin els canvis, el sistema enviarà un correu electrònic a l'adreça proporcionada com a nom d'usuari que contindrà la contrasenya generada automàticament pel sistema i que l'usuari haurà de fer servir per autentificar-se en el sistema.

#### Correu-e amb la contrasenya de l'usuari

| Correcto     | or automàtic de la Uoc - Usuari creat                                                   |
|--------------|-----------------------------------------------------------------------------------------|
| 0            | corrector.automatic@gmail.com Agregar a contactos 18:40  ><br>Para: srroi@hotmail.com ¥ |
| Benvolg      | gut <b>Neira Roi</b> ,                                                                  |
| S'ha creat e | l teu usuari en el sistema.                                                             |
| El teu nom   | d'usuari és: srroi@hotmail.com La teva contrasenya és: ovaOjW                           |
|              |                                                                                         |

Un cop s'hagi creat l'usuari, aquesta contrasenya es podrà regenerar automàticament mitjançant el botó "Canviar contrasenya":

Correu-e de canvi de contrasenya:

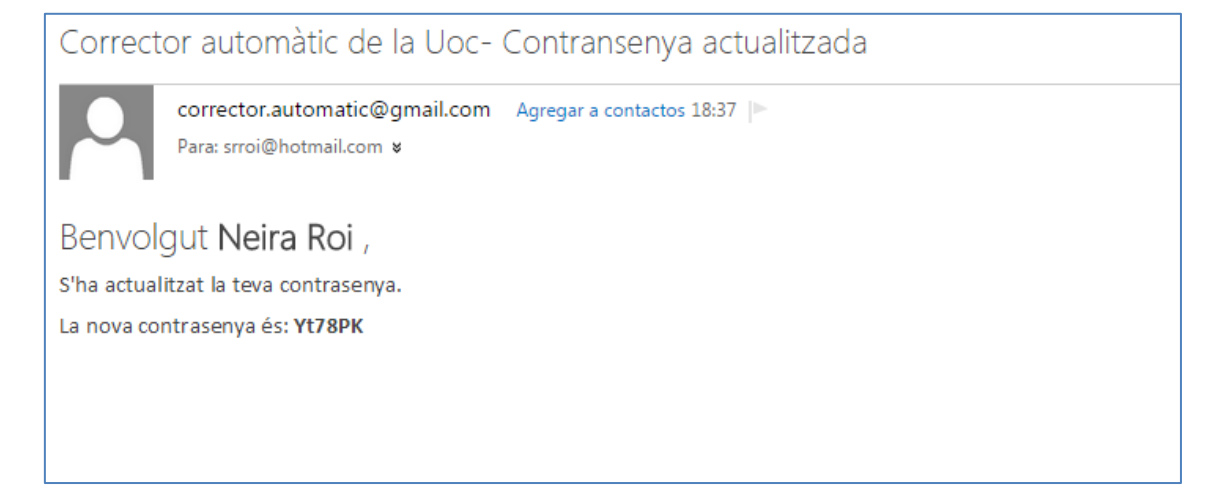

#### Administrant usuaris

Un cop s'hagi creat l'usuari, l'administrador podrà accedir a la pestanyes "Aules" per assignar a l'usuari a les aules disponibles en el sistema:

| Dades Aules Log         | 5                 |                                     |          |
|-------------------------|-------------------|-------------------------------------|----------|
| Aules disponibles Carne | et de conducir B1 | <ul> <li>Assignar a aula</li> </ul> |          |
| Aules assignades        |                   |                                     |          |
| Nom                     | Inici             | Fi                                  | Esborrar |
|                         |                   |                                     |          |

#### O bé consultar el log d'activitat de l'usuari en el sistema:

| Tornar a Usuaris    |                            |  |
|---------------------|----------------------------|--|
| 🔒 Neira Roi         |                            |  |
| Dades Aules Log     |                            |  |
| Data                | Event                      |  |
| 13/06/2015 21:20:10 | L'usuari ha iniciat sessió |  |
|                     |                            |  |
|                     |                            |  |

#### Aules

En seleccionar l'opció de menú d'aules, l'usuari administrador podrà veure un llistat amb totes les aules del sistema. Pot filtrar per nom de l'aula i mostrar les aules esborrades. El sistema mostra a demés, per cada aula, quants consultors/professors i quants estudiants s'han assignat.

| Aules                            |             | Crear aula        |
|----------------------------------|-------------|-------------------|
| Filtrar per texte                |             | Mostrar esborrats |
| Aula                             | N° consulto | ors N° estudiants |
| Carnet de conducir B1            | 0           | 1                 |
| ETIG - Enginyeria del Programari | 1           | 1                 |
| ETIG-Xarxes                      | 1           | 1                 |
| test                             | 0           | 1                 |
| test                             | 0           | 1                 |
| test                             | 0           | 0                 |
| test                             | 0           | 0                 |
| Trivial pursuit                  | 1           | 1                 |

#### Administrant aules

L'usuari administrador pot crear una nova aula o seleccionar una existent per modificar-la.

El manteniment d'aules disposa de tres camps:

- Nom: Nom identificatiu de l'aula, és un camp obligatori.
- Data inici: Data d'inici de l'aula. L'aula començarà a ser visible pels usuaris de tipus alumne a partir d'aquesta data. Aquest és un camp opcional.
- Data fi: Data de fi de l'aula. L'aula deixarà de ser visible pels usuaris de tipus alumne a partir d'aquesta data. Aquest és un camp opcional.

| ETIG       | - Enginyeria del Programa | ri |
|------------|---------------------------|----|
| Dades      | Estudiants i profesors    |    |
| Nom        |                           |    |
| ETIG - E   | Enginyeria del Progra     |    |
| Data inici |                           |    |
| 01/06/2    | 2015                      |    |
| Data fi    |                           |    |
| 01/06/2    | 2016                      |    |
| Esbo       | rrat?                     |    |
| G          | uardar                    |    |
|            |                           |    |

En la pestanya "Estudiants i professors" podrem assignar usuaris de tipus professor o estudiants (els usuaris de tipus administradors no poden ser assignats a un aula) mitjançant el botó "Assignar a aula", o esborrar-los mitjançant la icona X de la llista.

| Dades Estudiants i                                         | profesors                                                           |                                     |
|------------------------------------------------------------|---------------------------------------------------------------------|-------------------------------------|
| Estudiants i professors                                    | disponibles Alves, Dani                                             | <ul> <li>Assignar a aula</li> </ul> |
|                                                            |                                                                     |                                     |
| Estudiants i professors                                    | de l'aula                                                           |                                     |
| Estudiants i professors<br>Tipus                           | de l'aula<br>Usuari                                                 | Esborrar                            |
| Estudiants i professors<br>Tipus<br>Estudiant              | de l'aula<br>Usuari<br>Estudiant, Estudiant                         | Esborrar<br>×                       |
| Estudiants i professors<br>Tipus<br>Estudiant<br>Professor | de l'aula<br>Usuari<br>Estudiant, Estudiant<br>Professor, Professor | Esborrar<br>×                       |

## **Categories**

Una categoria és un agrupador que els usuaris de tipus professor poden fer servir per classificar les seves proves, de cara a trobar-les més fàcilment. Com a administrador, es poden crear, modificar o esborrar categories.

| 🏷 E | TIG-Enginyeria del Programari                             |
|-----|-----------------------------------------------------------|
| Dad | des                                                       |
| Non | m<br>"IG-Enginyeria del Progran<br>] Esborrat?<br>Guardar |

#### Log

El log del sistema mostra totes les operacions que han realitzat els usuaris en el sistema i també els possibles errors interns que hagin pogut succeir. El log es genera internament pel sistema i només es pot consultar.

| Data inici | Data fi        | Usuari                            | Tipus               |
|------------|----------------|-----------------------------------|---------------------|
|            |                | Administrador, Administrador      | Sel.leccionar       |
|            |                |                                   |                     |
| Tipus      | Usuari         | Event                             | Data                |
|            |                | Ha creat l'usuari Roi, Neira      | 13/06/2015 18:36:32 |
| ofrmatiu   | admin@uoc.test | r la creat l'abdair rtoi, r toira | 10,00,1010 1000001  |

En la pantalla de log, podem filtrar la informació per un interval te temps, per l'usuari que ha realitzat l'acció o pel tipus de missatge del log (Informatiu, Alerta o Error).

## 3. Usuari consultor

Els usuaris consultors (o professor) s'encarreguen de crear noves proves i les seves preguntes i respostes, assignar les proves a les seves aules (que han estat assignades amb ell/ella per un usuari administrador) o consultar preguntes i proves de la biblioteca.

Un cop un usuari consultor s'ha autentificat en el sistema podrà accedir a les seves opcions bé a través del menú superior (visible a totes les pàgines) o bé des de el menú d'inici:

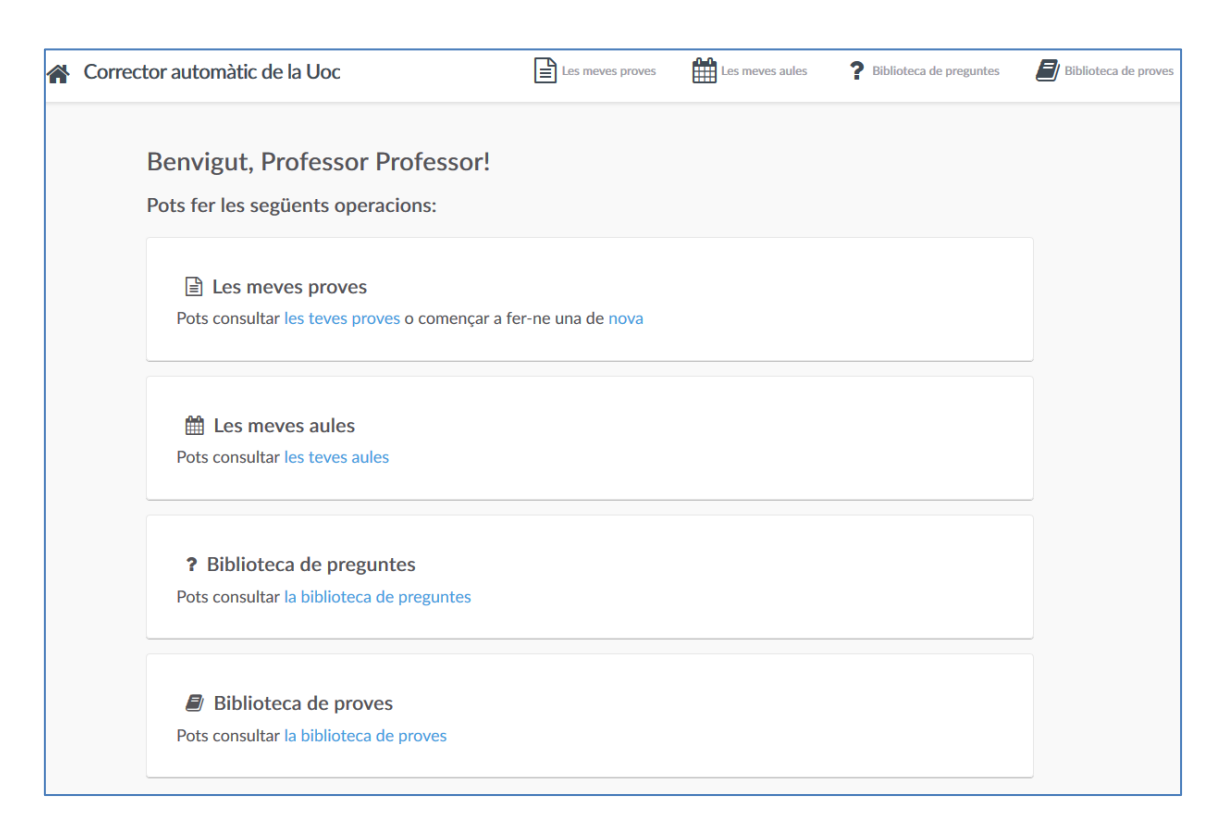

Abans d'explicar detalladament cada opció, hem d'explicar com una prova arriba de ser creada fins a que és visible pels estudiants. Anomenem a aquest workflow "El circuit de publicació".

## El circuit de publicació

Els consultors creen proves a través de l'aplicació. Una prova és un conjunt de preguntes (i les seves respostes) amb unes característiques determinades, com ara nº màxim d'intents que podrà fer l'alumne o quin és el tipus d'avaluació (model "UOC" d'A a D, una escala del 0 al 10 o una altre de 0 a 100).

Un cop el consultor ha creat una prova i les seves preguntes, aquesta pot ser publicada. Un cop la prova ha estat publicada:

- No es pot tornar a canviar.

- Passa a formar part (juntament amb les seves preguntes) de la biblioteca. Un cop la prova/preguntes es trobin a la biblioteca, aquestes seran visibles per tots els professors del sistema (independentment de les seves aules).
- Al estar a la biblioteca, les proves podran publicar-se en les aules que el consultor té assignades.

Així doncs, un cop el consultor ha publicat la seva prova, pot fer l'últim pas en el circuit de publicació, publicar la prova en una aula determinada. Les proves estaran publicades en l'aula durant un període de temps determinat pel consultor i durant aquest període de temps els alumnes de l'aula podran realitzar la prova.

#### **Proves**

L'usuari consultor pot crear noves proves o modificar proves que hagi creat ell mateix anteriorment. Un cop la prova ha estat creada, i fins que no es publiqui, es troba en estat d'edició. Les proves en edició de cada consultor són privades i per tant no són visibles per altres consultors.

#### Prova en edició

| Tornar a les meves proves                                                                                                    |
|----------------------------------------------------------------------------------------------------|
| Enginyeria del programari - PAC 1 Previsualitzar Publicar                                                                                                    |
| Dades Preguntes                                                                                                    |
| Nom                                                                                                    |
| Enginyeria del programari - PAC 1                                                                                                    |
| Aquest serà el nom de la prova.                                                                                                    |
| Descripció                                                                                                    |
|                                                                                                    |
| 📾 🙊 🚆 Estil 🔹 Format 🔹 Tipus de 🔹 Mida 🔹 🗛 🏹 🔝                                                                                                    |
| Enginyeria del Programari PAC1 – Prova d'Avaluació Continuada 1 Per a dubtes i aclariments sobre l'enunciat, us haureu de dirigir al consultor responsable de l'aula. |
|                                                                                                    |
| Aquesta serà la descripció que es mostrarà.                                                                                                    |
| N° màxim d'intents 1                                                                                                    |
| El nombre màxim d'intents que tindrà l'alumne per respondre la prova.                                                                                                 |
| Preguntes per pàgina 1                                                                                                    |
| Qüantes preguntes per pàgina mostrarà aquesta prova?.                                                                                                    |

L'usuari consultor haurà de proporcionar la següent informació per tal de crear una prova. Tots els camps són obligatoris menys "Descripció".

- Nom: El nom de la prova i que es mostrarà als alumnes.
- Descripció: Una descripció explicativa de la prova. Es pot introduir text amb format HTML fent servir l'editor.
- Nº màxim d'intents: Un valor numèric que indica quants cops, com a màxim, l'alumne podrà realitzar la prova. Un cop exhaurit el nombre màxim d'intents, l'alumne no podrà realitzar la prova més.
- Preguntes per pàgina: Un valor numèric que indica quantes preguntes per pàgina es mostren quan es faci la prova.
- Temps màxim: Un valor numèric que indica quins serà el temps màxim, en minuts, que l'alumne disposa per fer la prova. Un cop exhaurit aquest temps, l'alumen no podrà continuar la prova.
- Tipus d'avaluació: Quin tipus de model d'avaluació es farà servir quan es mostri la puntuació de l'intent de l'alumne. Pot rebre els valors
  - A-D (pot rebre el valor A,B,C+,C-,D).
  - o 0 a 10.
  - o 0 a 100.

Un cop omplerts tots els camps obligatoris correctament, el consultar pot guardar la prova i accedir a la pestanya "Preguntes", on podrà mantenir les preguntes de la prova.

## Preguntes

Un cop el consultor seleccioni una prova, pot accedir a la pestanya "Preguntes" per tal d'assignar preguntes a la prova. El sistema mostra la llista de preguntes actualment assignades i també un botó per afegir-ne de noves:

Respostes de la pregunta:

| Enginyeria del programari - PAC 1 Previsualitzar                                                          | Publicar |
|----------------------------------------------------------------------------------------------------|----------|
| Dades Preguntes                                                                                           |          |
| Afegir pregunta                                                                                           |          |
| Preguntes                                                                                                 | Esborrar |
| Mireu la imatge de sota, qüents atributs té la classe A?                                                  | ×        |
| En quants projectes pot partipar un empleat en el disseny següent?                                        | ×        |
| Donat el següent diagrama de classes en UML,Pot haver un festiu que no estigui associat a cap dia Feiner? | ×        |
| Donat el següent diagrama de classes UML, les instàncies de B, ¿formen part de, com a molt,               | ×        |
| una instancia de A i tota instancia d'A pot tenir o no qualsevol nombre d'instancies de B?                |          |
| Pregunta sense respostes                                                                                  | ×        |

Si fem clic en el botó "Afegir pregunta", podrem veure les 3 maneres diferents en que es poden assignar preguntes a una prova:

| Dades Preguntes                                                                                                    |        |          |  |
|----------------------------------------------------------------------------------------------------|--------|----------|--|
| Quin tipus de pregunta vols afegir?                                                                                                    |        |          |  |
| Sel.leccionar una pregunta de la biblioteca de preguntes 🔻                                                                                       | Afegir | Cancelar |  |
| Sel.leccionar una pregunta de la biblioteca de preguntes<br>Una pregunta aleatòria de la biblioteca de preguntes<br>Vull crear una nova pregunta |        | _        |  |

- Seleccionar una pregunta de la biblioteca de preguntes: Es pot seleccionar una pregunta d'una prova que hagi estat publicada en el passat (de qualsevol aula o consultor) i incorporar-la a la prova:

| <b>?</b> Biblioteca de preguntes                | Afegir pregunte(s) a prova |
|-------------------------------------------------|----------------------------|
| Filtrar per categoria Carnet de conduir         | •                          |
| Pregunta                                        |                            |
| ✓ Con esta señalización, ¿a qu&()               |                            |
| ✓ Una línea blanca continua sobre la calzada,() |                            |
| En esta situación, ¿qué debe ()                 |                            |
| Esta señal indica peligro por la proximidad de  |                            |
| ¿Cuál debe ser su comportamien()                |                            |
| . ¿A qué velocidad máxim()                      |                            |
| Al auxiliar a una víctima de un accid()         |                            |
| Test                                            |                            |

Es poden seleccionar les preguntes que es volen afegir i afegir-les a la prova amb el botó "Afegir preguntes(s) a la prova".

Una pregunta aleatòria de la biblioteca de preguntes: El consultor pot seleccionar una categoria (només es mostren les categories les quals tenen alguna pregunta a la biblioteca) i el sistema assignarà aleatòriament qualsevol pregunta de la biblioteca d'aquesta categoria. Aquesta selecció es aleatòria per tots els alumnes i en tots els seus intents. Dit d'una altre manera, dos alumnes fent la mateixa prova poden tindre preguntes aleatòries diferents, o el mateix estudiant pot fer dos intents i obtenir diferents preguntes.

| Dades Preguntes                                   |                                            |
|---------------------------------------------------|--------------------------------------------|
| Quina serà la categoria de la pregunta aleatoria? |                                            |
| Carnet de conduir                                 | •                                          |
| Carnet de conduir                                 | lumne faci una prova. Només es mostren les |
| ETIG-Enginyeria del Programari                    |                                            |
| ETIG-Xarxes                                       |                                            |
| Trivial - Historia                                |                                            |
|                                                   |                                            |
|                                                   |                                            |
|                                                   |                                            |

 Vull crear una nova pregunta: En seleccionar aquesta opció, passarem a crear una nova pregunta.

#### Preguntes

Un cop el consultor ha seleccionat afegir una nova pregunta a la prova, pot passar a crear-la:

| ? Nova pregunta                                                           |
|---------------------------------------------------------------------------|
| Pregunta Respostes Multimèdia                                             |
| Pregunta                                                                  |
|                                                                           |
| 📾 🙊 🚆 Estil 🔹 Encapça * Tipus de * Mida * 🛕 🖾                             |
| Quin compositor barroc alemany va escriure aquesta peça musical?          |
| Categoria                                                                 |
| Aquesta és la categoria de la pregunta.                                   |
| Tipus de respostes                                                        |
| Una resposta correcta -                                                   |
| Sel.lecciona quin és el tipus de resposta que tindrà la pregunta. Guardar |

Es mostra un editor per donar format a la pregunta, quina serà la seva categoria i quin serà el seu tipus de resposta:

- Una resposta correcta: El consultor pot definir múltiples respostes la pregunta però només n'hi haurà una correcta.
- Múltiples respostes correctes: El consultor pot afegir múltiples respostes que a la pregunta i poden haver-hi múltiples correctes.
- Text lliure: El consultor introdueix la resposta en un camp de text. L'alumne, per la seva part, també introduirà la seva resposta i el sistema comprovarà que totes dues coincideixin (no es tindran en compte majúscules/minúscules o accents en la comprovació).

Un cop guardada la pregunta, el camp "Tipus de respostes" no es podrà canviar.

Un cop s'hagi guardat la pregunta, les pestanyes "Respostes" i "Multimèdia" passaran a estar actives i l'usuari podrà introduir les seves respostes i els recursos seus multimèdia.

### Respostes

Depenen del tipus de respostes de la pregunta, el sistema mostrarà un formulari per introduir les/la resposta:

 En cas que sigui les respostes de la pregunta siguin de tipus "Una resposta correcta" o "Múltiples respostes correctes".

| Quin c          | omposito             | or barroc a             | lemany v        | a escri() | ) | Previsualitzar |
|-----------------|----------------------|-------------------------|-----------------|-----------|---|----------------|
| Pregunta        | Respostes            | Multimèdia              |                 |           |   |                |
|                 |                      |                         |                 |           |   |                |
| A Resp          | osta guardada.       |                         |                 |           |   |                |
|                 |                      |                         | Respostes de la | pregunta  |   |                |
| Johann Set      | oastian Bach (re     | sposta correcta)        |                 |           |   |                |
| Resposta        |                      |                         |                 |           |   |                |
| Georg Frie      | edrich Händel        |                         |                 |           |   |                |
| Aquest és el te | exte de la resposta  |                         |                 |           |   |                |
| És corre        | ecta?                |                         |                 |           |   |                |
| Sel.lecciona si | és la resposta corre | ecta                    |                 |           |   |                |
| Textre a mos    | strar si és correct  | а                       |                 |           |   |                |
|                 |                      |                         |                 |           |   |                |
| Aquest texte e  | es mostrarà a l'alum | ne si encerta la respos | ta              |           |   |                |
| Textre a mos    | strar si no és corr  | ecta                    |                 |           |   |                |
| Incorrecte      | e, la resposta c     | orrecta era Joha        | nn Sebastian I  | Bach      |   |                |
| Aquest texte e  | es mostrarà a l'alum | ne en cas que no ence   | rti la resposta |           |   |                |
| Gua             | ırdar resposta       |                         |                 |           |   |                |

El sistema mostra la llista de respostes de la pregunta i, a sota, el formulari de manteniment de la resposta:

- Resposta: La resposta que es mostrarà a l'alumne. Aquest és un camp obligatori.
- Es correcta?: Indica si aquesta resposta és correcta. En cas que el tipus de respostes de la pregunta sigui "Una resposta correcta", només pot haver-hi una resposta correcta.

- Text a mostrar si és correcte: El text de feedback que es mostrarà a l'alumne un cop el sistema hagi corregit la prova, en cas que l'alumne seleccioni aquesta resposta i sigui correcta.
- Text a mostrar si no és correcte: El text de feedback que es mostrarà a l'alumne un cop el sistema hagi corregit la prova, en cas que l'alumne seleccioni aquesta resposta i aquesta no sigui correcta.
- En cas que sigui les respostes de la pregunta siguin de tipus "Una resposta correcta" o "Múltiples respostes correctes".

| rnar a la prova Test Prova                                                                                               |                |
|----------------------------------------------------------------------------------------------------|----------------|
| Quin és el símbol químic de l()                                                                                          | Previsualitzar |
| Pregunta Respostes Multimèdia                                                                                            |                |
| Quina és la resposta correcta?                                                                                           |                |
| AI                                                                                                    |                |
| Aquest és el texte correcte de la resposta. La resposta de l'alumne és compararà amb aquesta i si coincideixen, serà cor | recta          |
| Textre a mostrar si és correcta                                                                                          |                |
| Exacte, el símbol químic de l'alumini és Al                                                                              |                |
| Aquest texte es mostrarà a l'alumne si encerta la resposta                                                               |                |
| Textre a mostrar si no és correcta                                                                                       |                |
| Incorrecte, el símbol químic de l'alumini és Al                                                                          |                |
| Aquest texte es mostrarà a l'alumne en cas que no encerti la resposta                                                    |                |
| Guardar resposta                                                                                                    |                |
|                                                                                                    |                |

El sistema mostra la el formulari de manteniment de la resposta de text lliure:

- Quina és la resposta correcta: Aquesta resposta es compararà amb la proporcionada per l'alumne i si totes dues coincideixen, la resposta es considerarà correcta
- Text a mostrar si és correcte: El text de feedback que es mostrarà a l'alumne si la seva resposta és correcta
- Text a mostrar si no és correcte: El text de feedback que es mostrarà a l'alumne si la seva resposta no és correcta.

## Multimèdia

El consultor també poc afegir arxius multimèdia (arxius d'imatge or de so) a la seva pregunta:

| <b>?</b> Quin c          | omposito            | r barroc alemany va escri()                                                     | Previsualitzar      |
|--------------------------|---------------------|---------------------------------------------------------------------------------|---------------------|
| Pregunta                 | Respostes           | Multimèdia                                                                      |                     |
| Pots sel.leccior         | nar arxius multimèd | a com un arxiu d'imatge i/o un arxiu de só que es mostraran al final de l'enunc | ciat de la pregunta |
| lmatge<br>Escollir un no | ou arxiu d'imatge   | Browse_ No file selected.                                                       |                     |
| Só<br>Escollir un no     | ou arxiu de so 🛛 B  | owse_ No file selected.                                                         |                     |
| Gua                      | rdar arxius m       | ltimèdia                                                                        |                     |

Afegir arxius multimèdia a la pregunta és optatiu. Si el consultor vol seleccionar un arxiu d'imatge i/o de so per afegir a la seva pregunta, només ha de seleccionar-los i prémer el botó "Guardar arxius multimèdia":

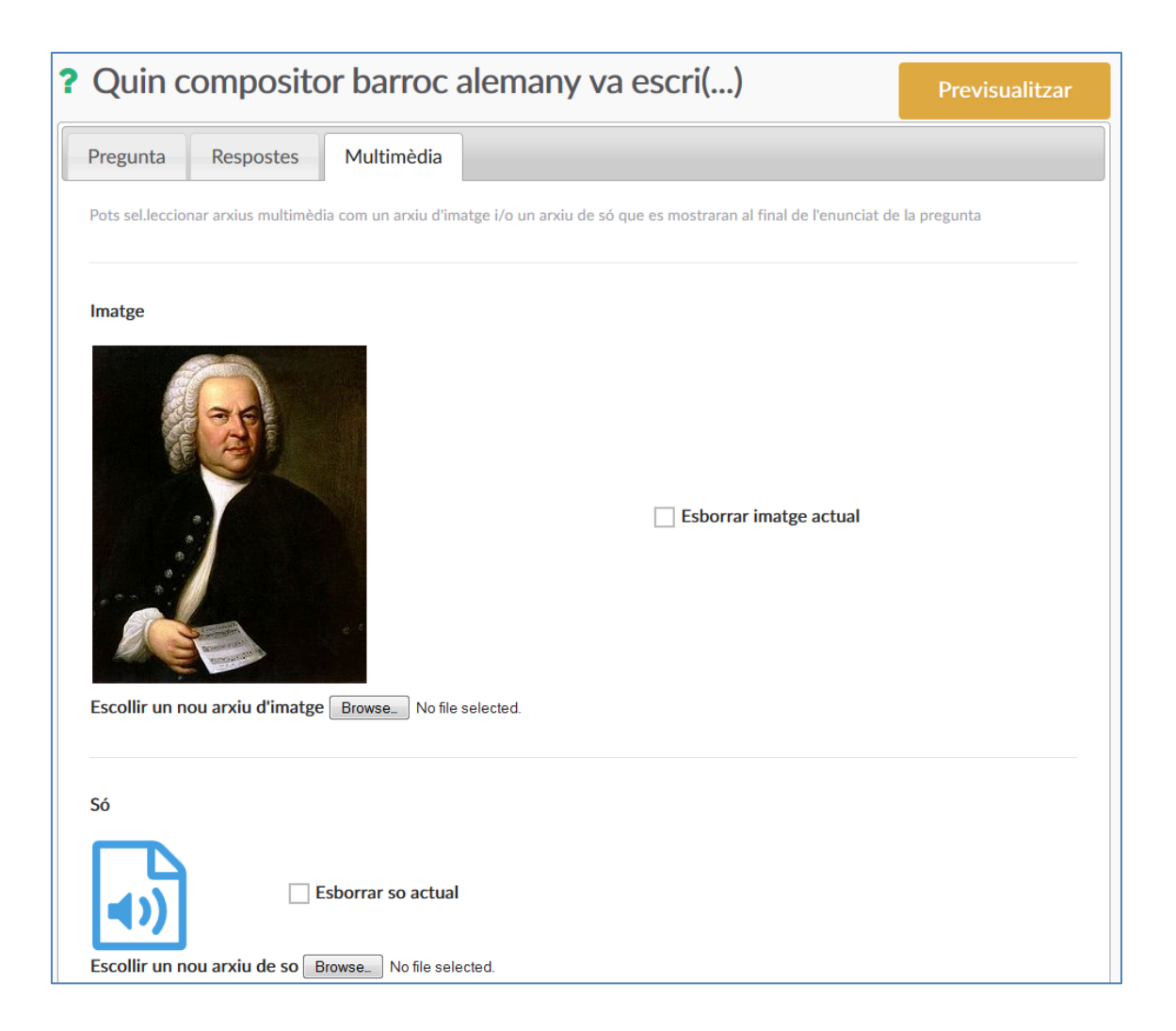

Els arxius d'imatge han de tindre una de les següents extensió: gif, png, jpeg i jpg.

Els arxius de so han de tindre una de les següents extensió: wav o mp3.

La mida màxima dels arxius és de 4Mb.

Un cop s'hagin pujat el(s) arxiu(s), l'usuari podrà visualitzar l'arxiu d'imatge o escoltar el de so fent clic en la icona de l'altaveu corresponent.

#### Previsualitzar pregunta/prova

El consultor pot previsualitzar la seva prova en tot moment i veure-la tal i com la veurà l'alumne en el moment de fer la prova mitjançant el botó "Previsualitzar":

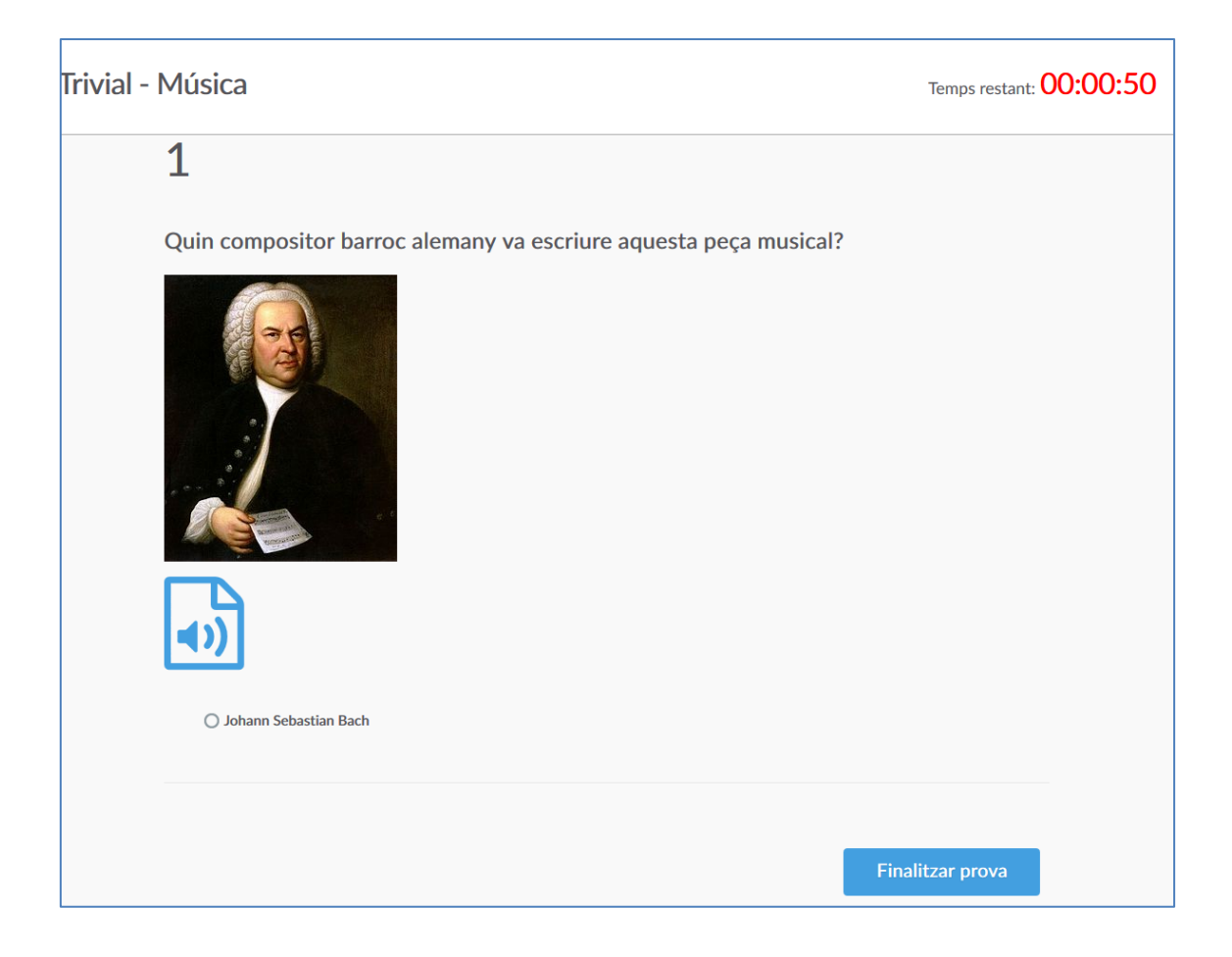

## **Publicar prova**

Un cop el consultor hagi acabat d'editar la seva prova i afegit les seves preguntes, podrà publicar-la (veure <u>El circuit de publicació</u> per més informació) mitjançant el botó "Publicar".

El sistema validarà que la prova sigui correcta (o sigui "publicable"): Per tal que una prova sigui publicable, aquesta haurà de:

- Tenir alguna pregunta afegida
- Les seves preguntes han de tindre, al menys, una pregunta
- En les respostes de les preguntes de tipus "Una resposta correcta" o "Múltiples respostes correctes", ha d'haver-hi almenys una correcta.

| Enginyeria del programari - PAC 1 Previsualitzar                                                                                                    | Publicar |
|----------------------------------------------------------------------------------------------------|----------|
| <ul> <li>NO s'ha pogut publicar la prova pels següents motius:</li> <li>La pregunta ' Mireu la imatge de sota, qüents atribut()' no té cap resposta correcta.</li> <li>La pregunta ' Donat el següent diagrama de classes UM()' no té cap resposta.</li> <li>La pregunta 'Pregunta sense respostes' no té cap resposta.</li> <li>La pregunta 'Pregunta amb respostes però cap correcta.' no té cap resposta correcta.</li> </ul> |          |
| Dades Preguntes                                                                                                    |          |
| Afegir pregunta Preguntes                                                                                                    | Esborrar |

Si aquests casos no es compleixen, ,es mostrarà un feedback al consultor especificant per quins motius la prova no es publicar.

Un cop la prova ha estat publicada, aquesta passarà a la biblioteca de preguntes (i les seves preguntes també) i ja no es podrà canviar més:

| Enginyeria del programari - PAC 1                                                                                                    | Previsualitzar        |
|----------------------------------------------------------------------------------------------------|-----------------------|
| 🛕 La teva prova ha esta publicada i ara es trova a la biblioteca de preguntes. A partir d'ara, no                                                                                  | es poden fer canvis a |
| la prova.<br>Pots publicar la teva prova a la pestanya 'Aules'.                                                                                                    |                       |
| Dades Preguntes Aules                                                                                                    |                       |
| Preguntes                                                                                                    |                       |
| Mireu la imatge de sota, qüents atributs té la classe A?                                                                                                    |                       |
| En quants projectes pot partipar un empleat en el disseny següent?                                                                                                    |                       |
| Donat el següent diagrama de classes en UML,Pot haver un festiu que no estigui associat a ca<br>Feiner?                                                                            | ap dia                |
| Donat el següent diagrama de classes UML, les instàncies de B, ¿formen part de, com a molt, instància de A i tota instància d'A pot tenir o no qualsevol nombre d'instàncies de B? | una                   |
|                                                                                                    |                       |

#### Publicar prova en una aula

Un cop la prova ha estat publicada (i per tant està a la biblioteca) el consultor pot publicar-la en les seves aules:

| Dades          | Preguntes          | Aules      |       |  |  |
|----------------|--------------------|------------|-------|--|--|
| Aula           |                    |            |       |  |  |
| ETIG -         | Enginyeria de      | l Programa | nri 🚽 |  |  |
| La prova es    | publicarà en aques | sta aula.  |       |  |  |
| Data inici     |                    |            |       |  |  |
| 03/06/         | 2015               |            |       |  |  |
| Data inici d   | le la publicació   |            |       |  |  |
| Data 6         |                    |            |       |  |  |
|                | 0045               |            |       |  |  |
| nn nn nn nn nn |                    |            |       |  |  |

La prova es publicarà en l'aula durant un període de temps determinat pels camps "Data Inici" i "Data fi", i serà visible pels estudiants de l'aula durant aquest període.

## 4. Usuari alumne

Els usuaris alumnes (o estudiants) poden realitzar proves que hagin estat creades pels consultors de les seves aules i consultar l'històric de les proves que han realitzat.

Un cop un usuari alumne s'ha autentificat en el sistema, podrà veure les seves proves o accedir al seu històric de proves mitjançant el menú superior:

| 🈭 Co | rrector automàtic de la U                                  | oc                                                                                                 | Les meves proves | <ul> <li>Històric de proves</li> </ul> |
|------|------------------------------------------------------------|----------------------------------------------------------------------------------------------------|------------------|----------------------------------------|
|      | Les meves p                                                | roves                                                                                              |                  |                                        |
|      | Aula: Trivial pursuit                                      |                                                                                                    |                  |                                        |
|      | Prova:<br>Disponible:<br>Temps màxim:<br>Número màxim d'in | Historia<br>Del 01/06/2015 al 30/06/2016<br>3 minuts<br>tents: 3                                   | Començar prova   |                                        |
|      | Aula: ETIG-Xarxes                                          |                                                                                                    |                  |                                        |
|      | Prova:<br>Disponible:<br>Temps màxim:<br>Número màxim d'in | Xarxes, aplicacions i protocols d'internet<br>Del 01/06/2015 al 30/06/2017<br>5 minuts<br>tents: 3 | Començar prova   |                                        |
|      | Aula: Carnet de cond                                       | lucir B1                                                                                           |                  |                                        |
|      | Prova:<br>Disponible:<br>Temps màxim:<br>Número màxim d'in | Carnet de conduir B1 - Test 1<br>Del 01/06/2015 al 30/12/2015<br>5 minuts<br>tents: 1              | Començar prova   |                                        |

L'alumne pot veure les proves que:

- S'han publicat en aules a les quals ha estat assignat i que estiguin obertes (la data actual s'ha de trobar en el rang "Data Inici" i "Data fi" de l'aula)
- Estiguin obertes (la data actual s'ha de trobar en el rang "Data Inici" i "Data fi" de la prova)

#### Fent una prova

Mitjançant el botó "Començar prova" de cada prova, l'alumne pot fer una nova prova. En fer clic en aquest botó, s'obrirà una nova finestra emergent (alerta si teniu configurat el navegador per no permetre finestres emergents o "pop-ups").

Un cop s'ha fet clic en aquest botó, es mostrarà a l'alumne el nom de la prova, la seva descripció, quantes preguntes té la prova i temps el temps disponible per fer-la.

| Xarxes, aplicacions i protocols d'internet                                                                                                    |
|----------------------------------------------------------------------------------------------------|
| Aquesta prova capacita l'estudiant per a conèixer els conceptes bàsics i principals aplicacions de la xarxa Internet, fent especial èmfasi<br>en el web<br>, així com conceptes bàsics de seguretat a Internet. |
| <ul> <li>Aquesta prova consta de 3 preguntes</li> <li>Disposes de 5 minuts per fer la prova</li> </ul>                                                                                                    |
| Començar prova                                                                                                    |

Un cop es comenci la prova, l'alumne pot anar responent les seves preguntes:

| Xarxes, aplicacions i protocols d'internet     | Temps restant: 00:04:34 |
|------------------------------------------------|-------------------------|
| 1                                              |                         |
| Quines de les següents adreces IP són vàlides? |                         |
| adreca@test.com                                |                         |
| 1234.123.12.40                                 |                         |
| ✓ 10.10.2.6                                    |                         |
|                                                |                         |
|                                                |                         |
|                                                |                         |
|                                                | Següent                 |
|                                                |                         |

Es mostra un comptador del temps disponible a dalt a la dreta. Un cop aquest temps s'hagi exhaurit, el sistema corregirà automàticament la prova i l'alumne no podrà fer més canvis. Mitjançant els botons "Següent" i "Anterior", l'alumne podrà navegar per les preguntes de la prova.

| Xarxes, aplicacions i protocols d'internet        | Temps restant: 00:03:31 |
|---------------------------------------------------|-------------------------|
| 3                                                 |                         |
| Convertiu l'adreça 200.66.16.0/22 a format binari |                         |
| (Nota: Feu servir només 1 i 0, sense separadors)  |                         |
| 1010101010                                        |                         |
|                                                   |                         |
|                                                   |                         |
| Anterior                                          | Finalitzar prova        |

Un cop hem arribat a l'última pregunta de la prova, l'alumne podrà acabar el seu intent fent clic al botó "Finalitzar" prova.

Un cop finalitzada, el sistema corregirà automàticament la prova i mostrarà el resultat a l'estudiant a la part superior dreta:

| Xarxes, aplicacions i protocols d'internet                                                                                                | prova: D Tancar |
|----------------------------------------------------------------------------------------------------|-----------------|
| 3<br>Convertiu l'adreça 200.66.16.0/22 a format binari<br>(Nota: Feu servir només 1 i 0, sense separadors)<br>10101010101010 × Incorrecte |                 |
| Anterior                                                                                                    |                 |

L'alumne també podrà veure el resultat en la secció de les seves proves o bé a l'històric de proves:

| j Les meves p                                                                  | proves                                             |                                                                              |                   |                |
|--------------------------------------------------------------------------------|----------------------------------------------------|------------------------------------------------------------------------------|-------------------|----------------|
| ıla: Trivial pursuit                                                           |                                                    |                                                                              |                   |                |
| Prova:<br>Disponible:<br>Temps màxim:<br>Número màxim d'i                      | Histor<br>Del 01<br>3 minu<br>ntents: 3            | ia<br>1/06/2015 al 30/06/2016<br>uts                                         |                   | Començar prova |
| ıla: ETIG-Xarxes                                                               |                                                    |                                                                              |                   |                |
| _                                                                              |                                                    |                                                                              |                   |                |
| Prova:                                                                         | Xarxe:                                             | s, aplicacions i protocols d'inte                                            | rnet              |                |
| Prova:<br>Disponible:<br>Temps màxim:                                          | Xarxe<br>Del 01<br>5 min                           | s, aplicacions i protocols d'inte<br>1/06/2015 al 30/06/2017<br>uts          | rnet              | Començar prova |
| Prova:<br>Disponible:<br>Temps màxim:<br>Número màxim d'i                      | Xarxe<br>Del 01<br>5 min<br>ntents: 3              | s, aplicacions i protocols d'inte<br>I/06/2015 al 30/06/2017<br>uts          | rnet              | Començar prova |
| Prova:<br>Disponible:<br>Temps màxim:<br>Número màxim d'i<br>Intents:          | Xarxe:<br>Del 0:<br>5 mini<br>ntents: 3            | s, aplicacions i protocols d'inte<br>1/06/2015 al 30/06/2017<br>uts          | rnet              | Començar prova |
| Prova:<br>Disponible:<br>Temps màxim:<br>Número màxim d'i<br>Intents:<br>N° Da | Xarxe<br>Del 0:<br>5 min<br>ntents: 3<br><b>ta</b> | s, aplicacions i protocols d'inte<br>1/06/2015 al 30/06/2017<br>uts<br>Temps | rnet<br>Puntuació | Començar prova |

## Un cop exhaurits els intents per aquesta prova, el botó l'usuari ja no podrà fer més la prova:

| : Trivial pursuit                                                                                       |                                                                                                    |                             |             |      |
|----------------------------------------------------------------------------------------------------|----------------------------------------------------------------------------------------------------|-----------------------------|-------------|------|
| Prova:                                                                                                  | Historia                                                                                                    |                             |             |      |
| Disponible:                                                                                             | Del 01/06/2015 al 30/06/2016                                                                                                    |                             | C           |      |
| Temps màxim:                                                                                            | 3 minuts                                                                                                    |                             | Començar pi | rova |
| Número màxim d'ir                                                                                       | itents: 3                                                                                                    |                             |             |      |
| : ETIG-Xarxes                                                                                           |                                                                                                    |                             |             |      |
| : ETIG-Xarxes<br>Prova:<br>Disponible:<br>Temps màxim:                                                  | Xarxes, aplicacions i protocols d'inte<br>Del 01/06/2015 al 30/06/2017<br>5 minuts                                                                        | rnet                        |             |      |
| : ETIG-Xarxes<br>Prova:<br>Disponible:<br>Temps màxim:<br>Número màxim d'ir                             | Xarxes, aplicacions i protocols d'inte<br>Del 01/06/2015 al 30/06/2017<br>5 minuts<br>Itents: 3                                                           | rnet                        |             |      |
| : ETIG-Xarxes<br>Prova:<br>Disponible:<br>Temps màxim:<br>Número màxim d'ir<br>Intents:<br>Nº Dai       | Xarxes, aplicacions i protocols d'inte<br>Del 01/06/2015 al 30/06/2017<br>5 minuts<br>Itents: 3                                                           | rnet<br>Puntuació           |             |      |
| : ETIG-Xarxes Prova: Disponible: Temps màxim: Número màxim d'ir Intents: Nº Dat 1 14/06/20              | Xarxes, aplicacions i protocols d'inte<br>Del 01/06/2015 al 30/06/2017<br>5 minuts<br>Itents: 3<br>a Temps<br>15 12:56 6 segon(s)                         | rnet<br>Puntuació<br>B      |             |      |
| : ETIG-Xarxes Prova: Disponible: Temps màxim: Número màxim d'ir Intents: N° Dai 1 14/06/20: 2 14/06/20: | Xarxes, aplicacions i protocols d'inte<br>Del 01/06/2015 al 30/06/2017<br>5 minuts<br>Itents: 3<br>Ta Temps<br>15 12:56 6 segon(s)<br>15 12:56 9 segon(s) | rnet<br>Puntuació<br>B<br>D |             |      |

## Històric de proves

En l'històric de proves, l'alumne podrà veure tots els intents de totes les proves que ha realitzat, encara que l'aula o la prova ja no estiguin obertes.

| His         | tòric de pr        | oves   |                                  |           |  |
|-------------|--------------------|--------|----------------------------------|-----------|--|
|             |                    |        |                                  |           |  |
| a: ET       | IG-Xarxes          |        |                                  |           |  |
| Prova       | a:                 | Xarxes | , aplicacions i protocols d'inte | rnet      |  |
| Disponible: |                    | Del 01 | /06/2015 al 30/06/2017           |           |  |
| Temp        | s màxim:           | 5 minu | its                              |           |  |
| Núm         | ero màxim d'intent | s: 3   |                                  |           |  |
| Inten       | ts:                |        |                                  |           |  |
| N°          | Data               |        | Temps                            | Puntuació |  |
| 1           | 14/06/2015 1       | 2:51   | 2 minut(s) 42 segon(s)           | D         |  |
| 2           | 14/06/2015 1       | 2:56   | 9 segon(s)                       | D         |  |
|             | 14/06/2015 1       | 2:56   | 6 segon(s)                       | В         |  |

Mitjançant l'enllaç de l'intent, l'usuari pot veure la versió corregida del seu intent.